## Accessing a scanned Newspaper on NewsBank

## library

1 Navigate to <u>https://www.maitlandlibrary.com.au/</u>

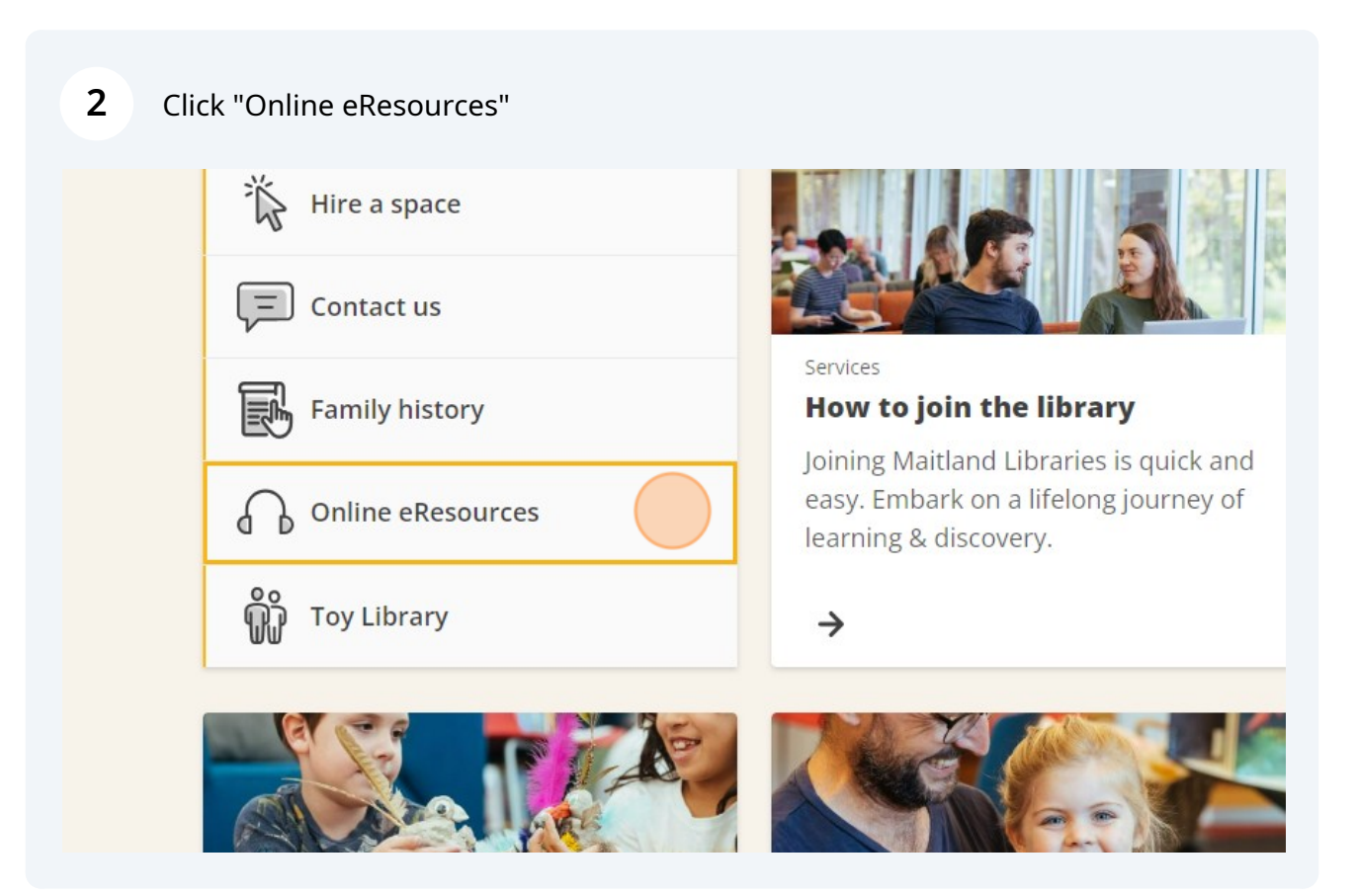

**3** Click "Newsbank" and enter your Library card Number when prompted.

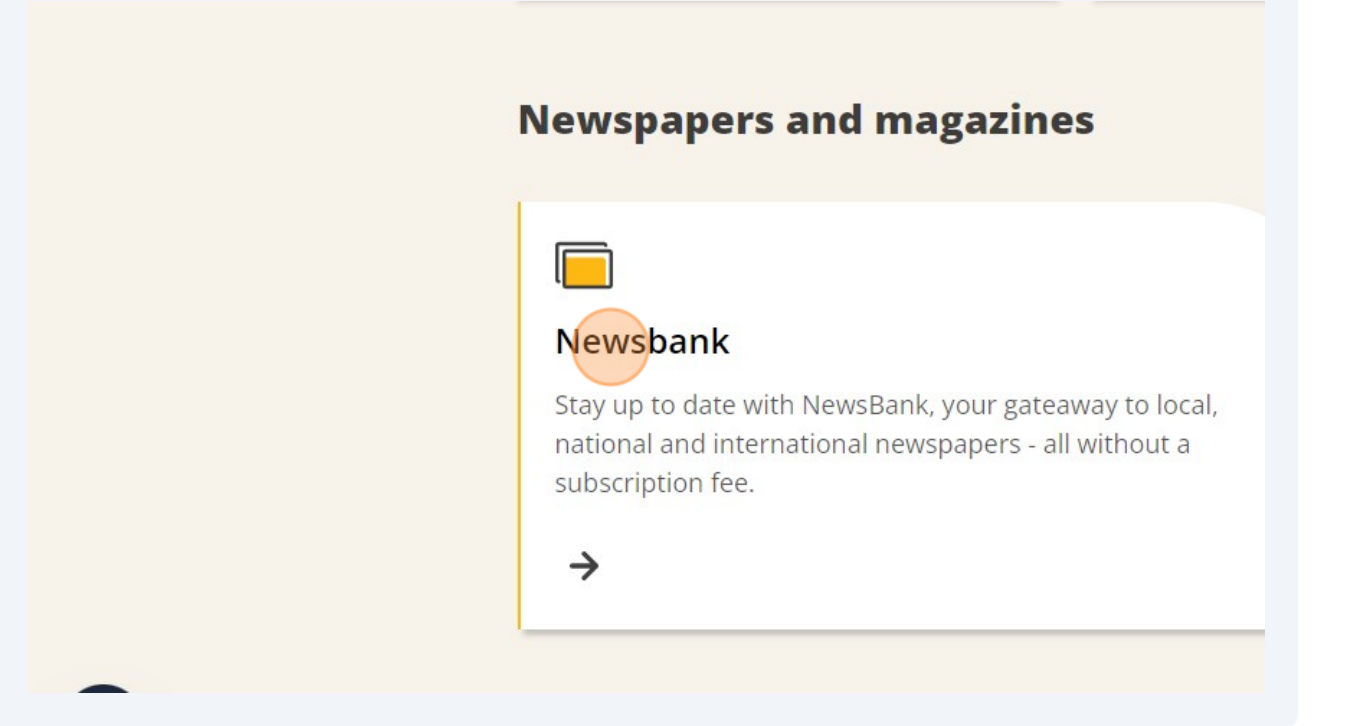

## 4 Click "Newcastle Herald Collection"

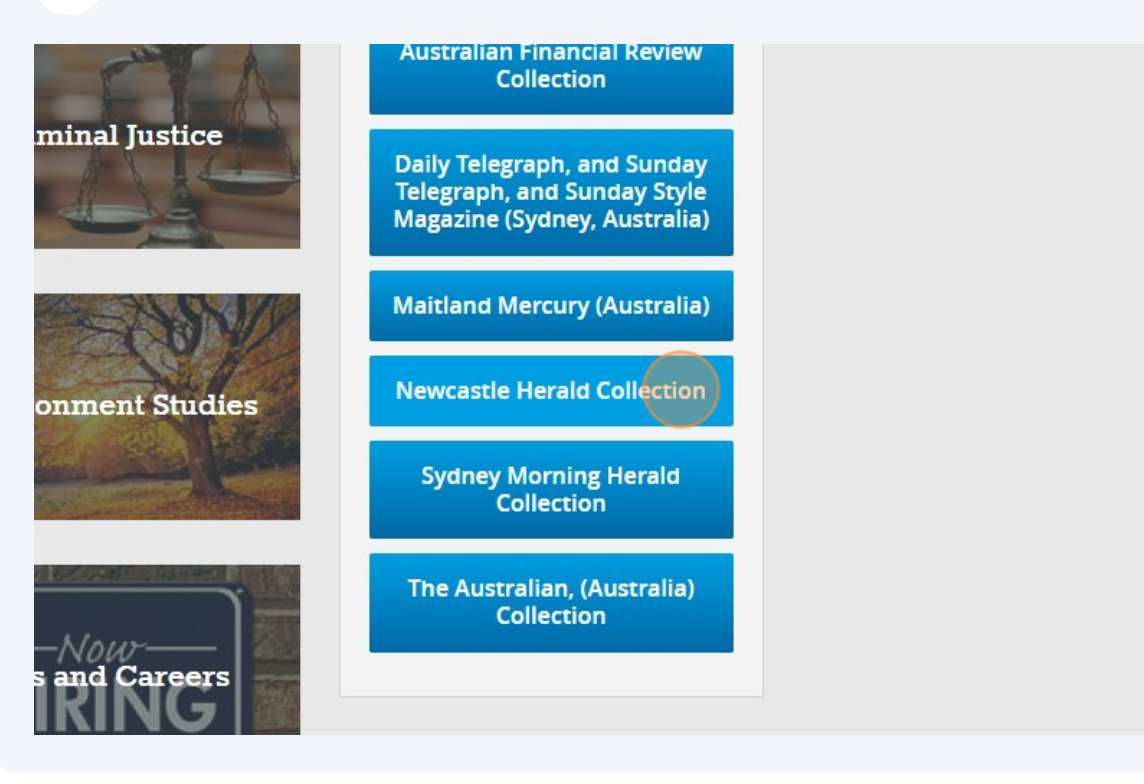

**5** Click "Newcastle Herald (Australia)" - The top listing is for a text-only version of the newspaper, while the second listing will show us a high quality scan of the printed newspaper.

| N                                          | Ie  | wcastle        | e I     | Herald Co<br>Create Alert | olle | ection       | L    |            |            |      |
|--------------------------------------------|-----|----------------|---------|---------------------------|------|--------------|------|------------|------------|------|
| Q Enter any keyword, such as a name, event | ort | topic          |         |                           |      |              |      |            |            |      |
|                                            |     |                | _       |                           |      | _            |      | Adva       | nced Se    | earc |
|                                            |     |                |         |                           |      |              |      |            |            |      |
|                                            |     |                |         |                           |      |              |      |            |            |      |
|                                            |     |                |         |                           |      |              |      |            |            |      |
| 1-2 of 2 Sources                           |     | Enter any keyw | word    | d to refine sources       |      |              |      |            |            |      |
| Source Name                                | ÷   | Dates ‡        | 4.<br>V | Location                  | *    | Туре         | ÷    | Format     | ÷          | L    |
| Newcastle Herald (Australia)               |     | 1997 - Current |         | Australia - Newcastle     |      | Newspaper    |      | Text       | Er         |      |
| Newcastle Herald (Australia)               |     | 2021 - Current |         | Australia - Newcastle     |      | Newspaper    |      | Image      |            | Er   |
|                                            |     |                |         |                           |      |              |      |            |            |      |
| ©2024 NewsBank, inc.                       |     |                |         | Help 🖉                    | Со   | ntact Custom | er S | ervice Pri | vacy Polic | cy 🖄 |
|                                            |     |                |         |                           |      |              |      |            |            |      |

| 28 | 29 | 30  | 31  |     |    |    | 25       | 26 | 27 | 28   | 29 |    |    | 24<br>31 |
|----|----|-----|-----|-----|----|----|----------|----|----|------|----|----|----|----------|
|    |    |     | May | ,   |    |    |          |    |    | June | •  |    |    |          |
| Su | Мо | Tu  | We  | Th  | Fr | Sa | Su       | Мо | Tu | We   | Th | Fr | Sa | Su       |
|    |    |     | 1   | 2   | 3  | 4  |          |    |    |      |    |    | 1  |          |
| 5  | 6  | 7   | 8   | 9   | 10 | 11 | 2        | 3  | 4  | 5    | 6  | 7  | 8  | 7        |
| 12 | 13 | 14  | 15  | 16  | 17 | 18 | 9        | 10 | 11 | 12   | 13 | 14 | 15 | 14       |
| 19 | 20 | 21  | 22  | 23  | 24 | 25 | 16       | 17 | 18 | 19   | 20 | 21 | 22 | 21       |
| 26 | 27 | 28  | 29  | 30  | 31 |    | 23<br>30 | 24 | 25 | 26   | 27 | 28 | 29 | 28       |
|    |    | Sep | tem | ber |    |    |          |    | 0  | ctob | er |    |    |          |
| Su | Mo | Tu  | We  | Th  | Fr | Sa | Su       | Мо | Tu | We   | Th | Fr | Sa | Su       |
| 1  | 2  | 3   | 4   | 5   | 6  | 7  |          |    | 1  | 2    | 3  | 4  | 5  |          |
| 8  | 9  | 10  | 11  | 12  | 13 | 14 | 6        | 7  | 8  | 9    | 10 | 11 | 12 | 3        |
| 15 | 16 | 17  | 18  | 19  | 20 | 21 | 13       | 14 | 15 | 16   | 17 | 18 | 19 | 10       |
| 22 | 23 | 24  | 25  | 26  | 27 | 28 | 20       | 21 | 22 | 23   | 24 | 25 | 26 | 17       |
| 20 | 20 |     |     |     |    |    | 27       | 20 | 20 | 20   | 24 |    |    | 2        |

**6** Click on the date of the issue you want to read.

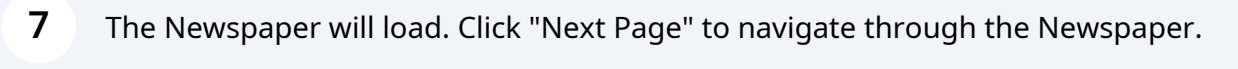

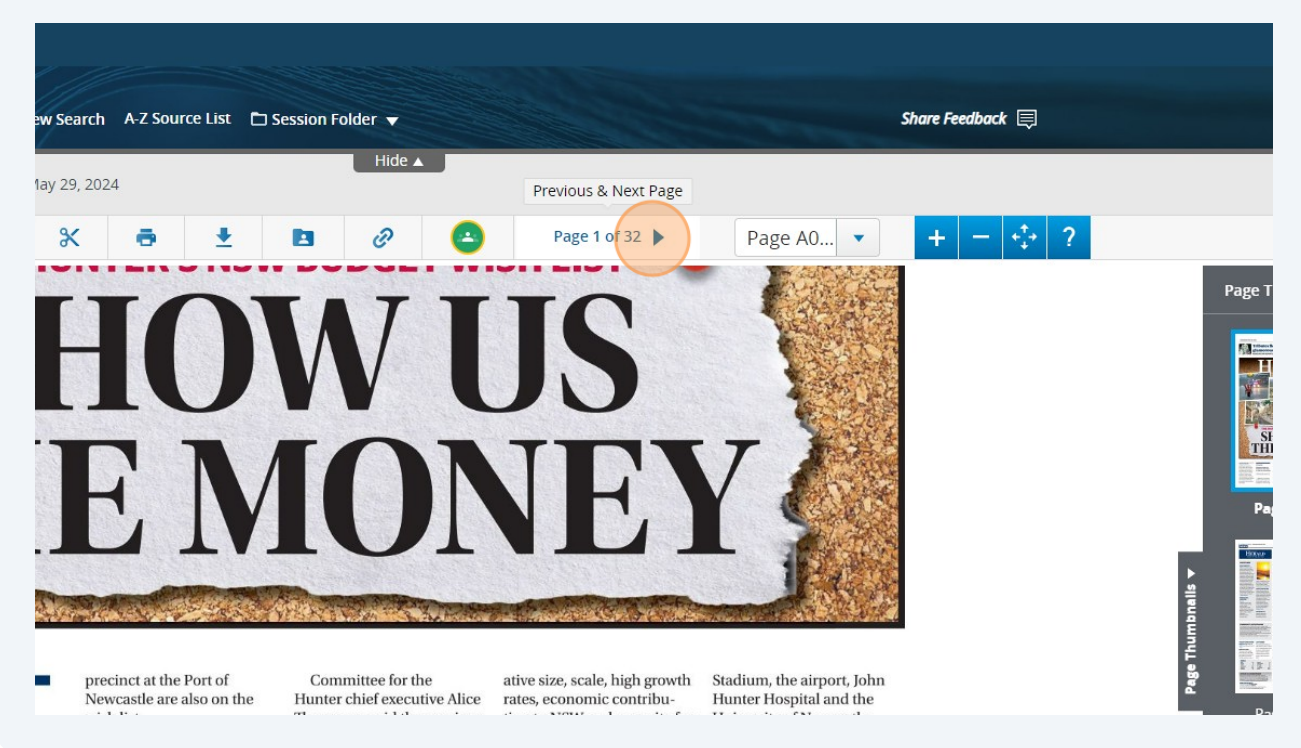

## You can also click "Search" to quickly locate articles by a search term.

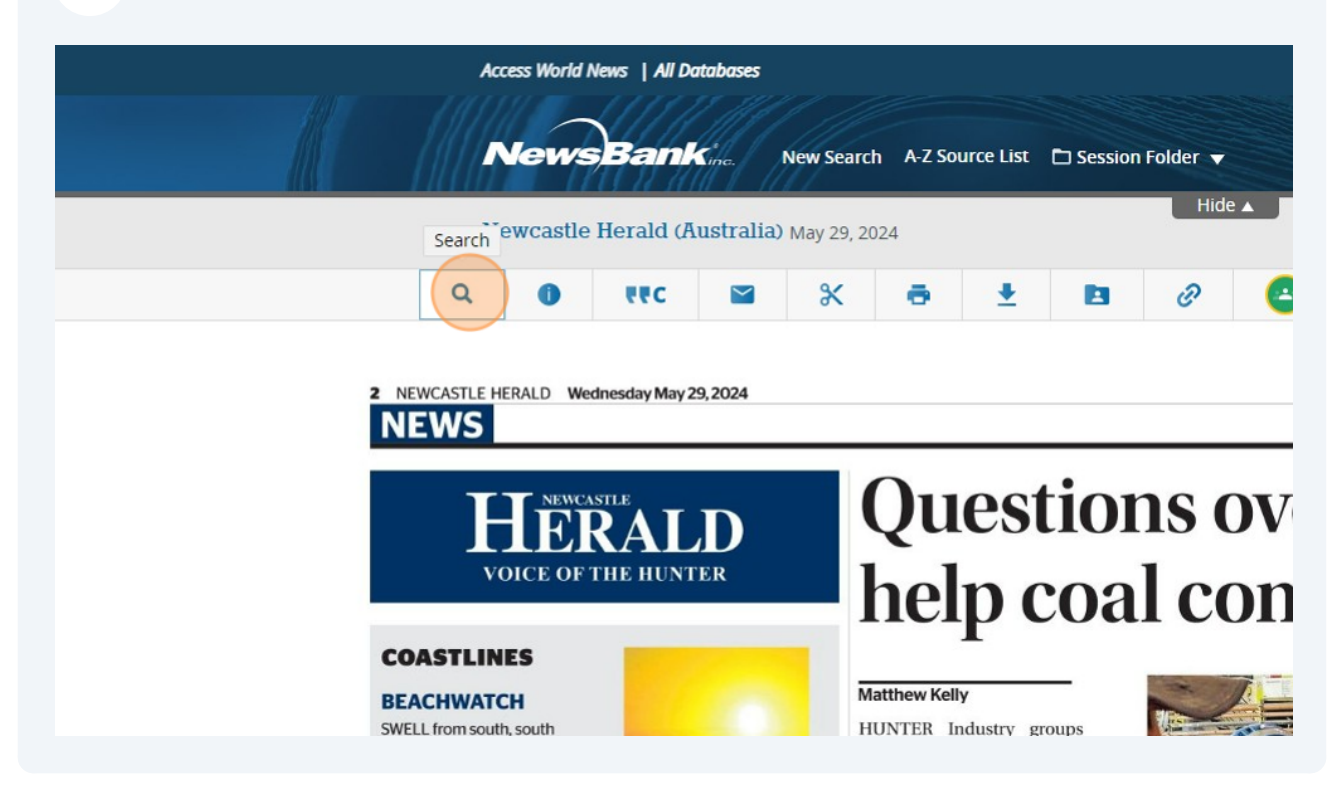

You can scroll quickly through the paper using the scroll bar on the right.

9

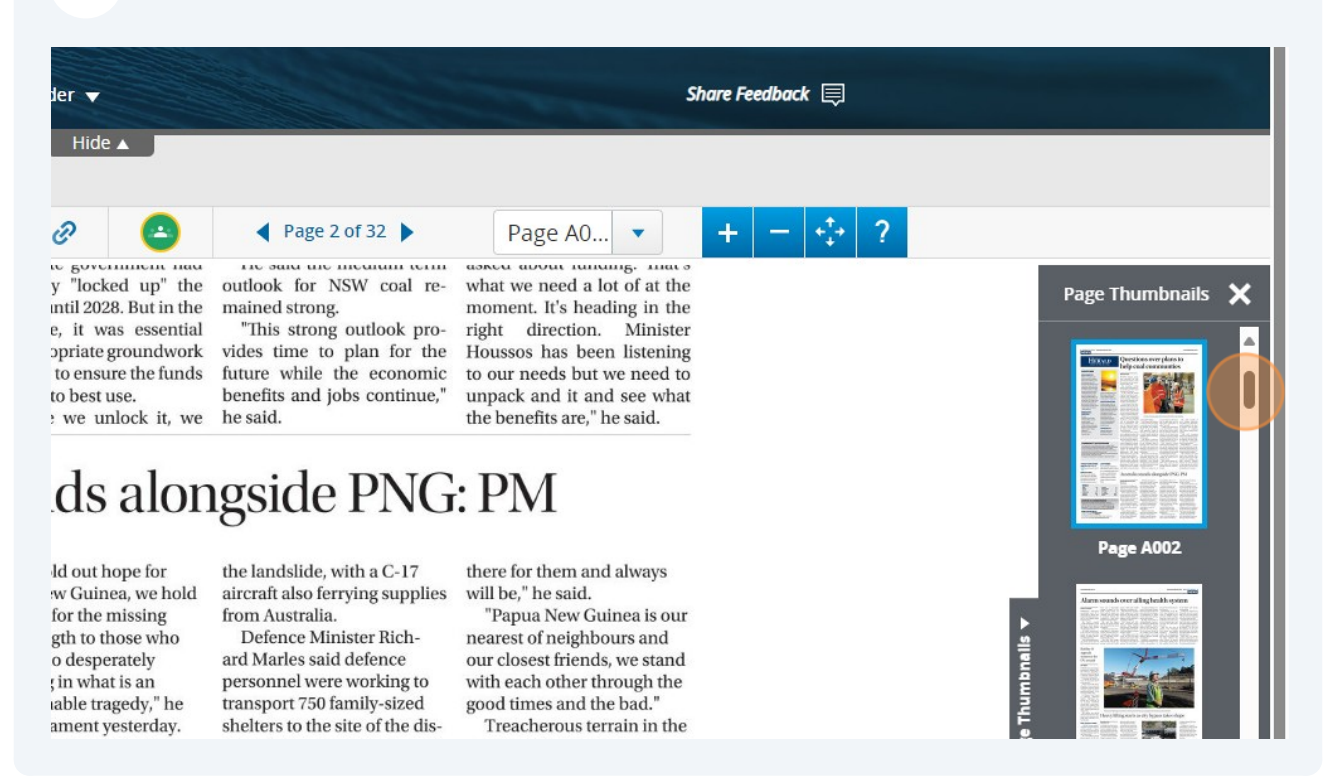

You can access many different publications using the same method. Don't hesitate to contact our friendly team if you need help!